# **آشنایی با شاخص چارک (Quartile)** در پایگاه ISI

تدوين:

نیلوفر برهمند و زهرا جلالی

کارشناس ارشد علم اطلاعات و دانش شناسی،

کمیته علم سنجی، دانشگاه علوم پزشکی شیراز

(sci@sums.ac.ir)

دی ۹۶

۱

## شاخص چارک چیست؟

شاخص چارک یاQuartile (به اختصار Q) از شاخصهای ارزیابی کیفیت مجلات به شمار میرود و نشان دهنده جایگاه مجله در مقایسه با مجلههای حوزه موضوعی مشابه است. این شاخص معیاری برای انتخاب مجله با کیفیت است. بر این اساس مجلات Q1 در طبقه بالا (۲۵ درصد برتر)، مجلات Q2 در طبقه میانی بالا (۲۵ تا ۵۰ درصد)، مجلات Q3 در طبقه میانی پایین (۵۰ تا ۷۵) و مجلات Q4 در طبقه پایین (۲۵ درصد انتهایی) حوزه موضوعی خود قرار دارد. در نتیجه بهترین مجلات در یک حوزه موضوعی مشخص جز ۲۵ درصد برتر رتبه بندی یا Q1 هستند.

#### شاخصQ در پایگاه ISI چگونه قابل دسترسی است؟

شاخص Q در پایگاه ISI (www.webofknowledge.com) با توجه به ضریب تاثیر مجلات (Impact Factor) محاسبه می شود این شاخص برای یک عنوان مجله، چند عنوان مجله و مجلات یک حوزه موضوعی قابل دست یابی است. هم چنین امکان مقایسه شاخص Q چند مجله وجود دارد. برای مشاهده شاخص Q به روش های زیر عمل کنید:

#### – روش اول: پایگاه Web of Science

عنوان مجله را در قسمت جستجوی پایگاه Web of Science جستجو کنید. برای این کار فیلد Publication Name را انتخاب و نام مجله را وارد نمایید.

| Web of Science InCites | Journal Citation Reports                       | Essential Science Indicators | EndNote Publons    |                       |        |
|------------------------|------------------------------------------------|------------------------------|--------------------|-----------------------|--------|
| Web of Sc              | ience                                          |                              |                    |                       |        |
| Search                 |                                                |                              |                    |                       |        |
| Select a databa        | se (Veb of Scie                                | ence Core Collection         | •                  | 7                     |        |
| Basic Search Cit       | <b>متجوی عنوان مجله</b><br>ed Reference Search | Advanced Search              | Publica<br>• More  | انتخاب فیلد tion Name |        |
| applied physics lette  | ers                                            |                              | 0                  | Publication Name      | Search |
|                        |                                                | + Add Another F              | Field   Reset Form | → Select from Index   |        |
|                        |                                                |                              |                    |                       |        |

پس از جستجو، فهرست مقالاتی که در این مجله چاپ شده بازیابی می شود.

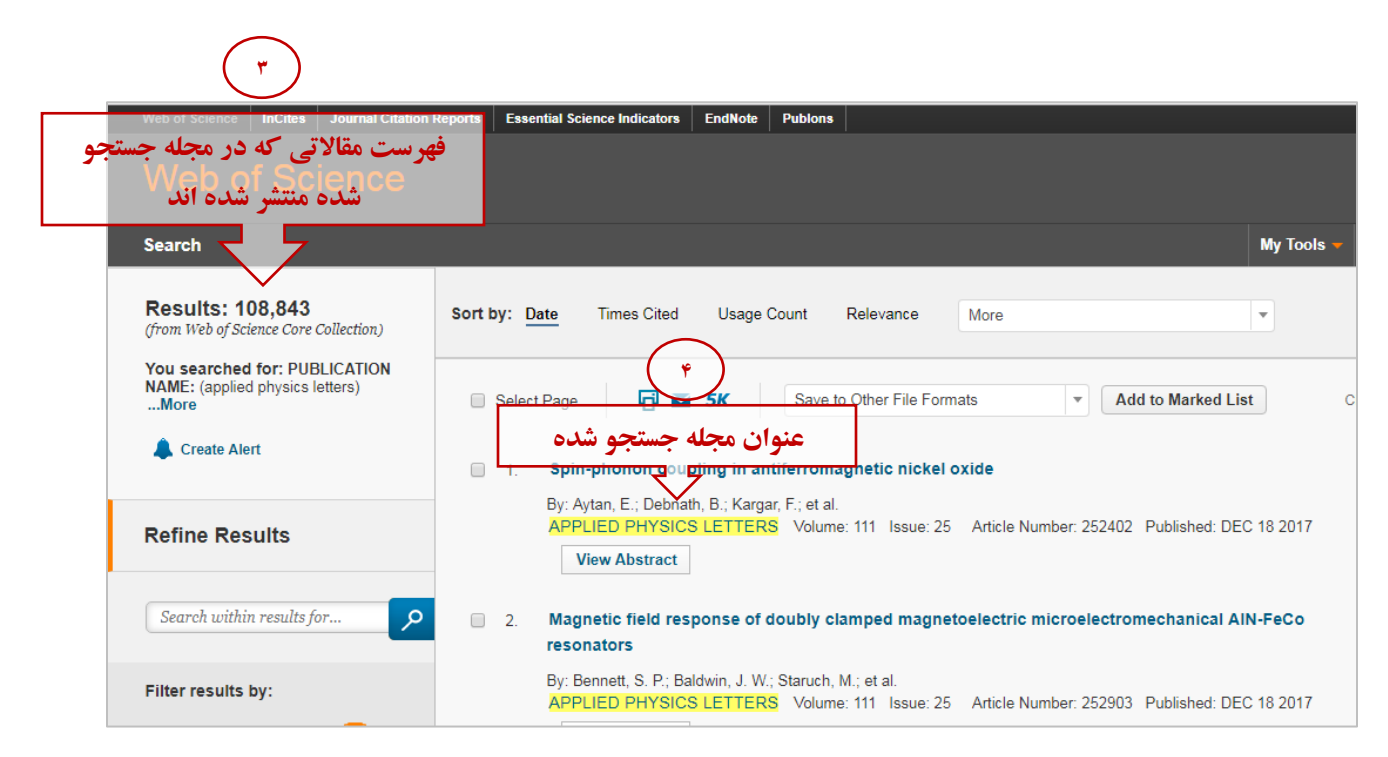

سپس می توانید با کلیک روی عنوان مجله، شاخص Q آن را مشاهده کنید.

| Web of Science InCites Journal Citation F                                | teports Essential Science Indicators EndNote Publons                                                                                     |                            |  |  |  |  |  |  |
|--------------------------------------------------------------------------|----------------------------------------------------------------------------------------------------|----------------------------|--|--|--|--|--|--|
| Web of Science                                                           |                                                                                                    |                            |  |  |  |  |  |  |
| Search                                                                   |                                                                                                    | My Tools                   |  |  |  |  |  |  |
| Results: 108,843<br>(from Web of Science Core Collection)                | Sort by: Date Times Cited Usage Count Relevance More                                                                                     | T                          |  |  |  |  |  |  |
| You searched for: PUBLICATION<br>NAME: (applied physics letters)<br>More | Select Page                                                                                                    | Add to Marked List         |  |  |  |  |  |  |
| Create Alert                                                             | APPLIED PHYSICS LETTERS                                                                                                    | 3                          |  |  |  |  |  |  |
| Refine Results                                                           | المشاهده شاخص Q مجله مجله مشاهده شاخص Q                                                                                                  | 02 Published: DEC 18 2017  |  |  |  |  |  |  |
| Search within results for                                                | 2016 5 year                                                                                                    | tromechanical AIN-FeCo     |  |  |  |  |  |  |
|                                                                          | JCR® Category Rank in Category Quartile in Category                                                                                      |                            |  |  |  |  |  |  |
| Filter results by:                                                       | PHYSICS, APPLIED 29 of 148 Q1                                                                                                    | 903 Published: DEC 18 2017 |  |  |  |  |  |  |
| Highly Cited in Field (318) Y                                            | Data from the 2016 edition of Journal Citation Reports                                                                                   |                            |  |  |  |  |  |  |
| <ul> <li>Hot Papers in Field (3)</li> <li>Open Access (3,392)</li> </ul> | Papers in Field (3)<br>In Access (3,392)  Publisher<br>AMER INST PHYSICS, 1305 WALT WHITMAN RD, STE 300, MELVILLE, NY 11747-<br>4501 USA |                            |  |  |  |  |  |  |
| Refine                                                                   | ISSN: 0003-8951<br>elSSN: 1077-3118                                                                                                    | 101 Published: DEC 18 2017 |  |  |  |  |  |  |
| Publication Years 🔹                                                      | Research Domain<br>Physics                                                                                                    |                            |  |  |  |  |  |  |
| 2006 (6,232)<br>2007 (5,915)                                             | Close Window                                                                                                    | ids                        |  |  |  |  |  |  |

#### – روش دوم: پایگاه Journal Citation Report

در پایگاه Web of Science به تب Veb of Science بروید.

| Web of Science InCites Journal Citatio | n Reports Essential Science Indicators | EndNote Publons |            |
|----------------------------------------|----------------------------------------|-----------------|------------|
| Web of Science                         |                                        |                 |            |
| web of Science                         |                                        |                 |            |
| Search                                 |                                        |                 | My Tools 🛩 |
|                                        |                                        |                 |            |

در Journal Citation Report می توانید مجلات را بر اساس عنوان یا حوزه موضوعی (Category) جستجو کنید. هم چنین چند عنوان مجله یا مجلات یک حوزه موضوعی را می توانید با هم مقایسه نمایید. در ادامه به توضیح هر کدام پرداخته خواهد شد.

مشاهده شاخص Q یک عنوان مجله

ابتدا عنوان مجله را از تب Select Journals جستجو کنید. سپس بر روی عنوان بازیابی شده کلیک نمایید.

| Go to Journal Profile                    | Journals By Rar                            | Categories By R                        | ank                  |                               |                    |       |
|------------------------------------------|--------------------------------------------|----------------------------------------|----------------------|-------------------------------|--------------------|-------|
| Maxer Search                             | Journal Titles Ran                         | ked by Impact Factor                   |                      |                               | Show Visualization | on 🕇  |
| جستجوي عنوان مجله در<br>Compare Journals | Con <mark>ipare Select در Con</mark> ipare | Add Journals<br>روی عنوان محله باز باد | als to New or Existi | ng List                       | Customize Indica   | ators |
| Select Journal                           | Select                                     | Full Journal Title                     |                      | Journal<br>Impact<br>Factor - | Eigenfactor Score  |       |
| View Ne Charges                          | E 1                                        | APPLIED ENERGY                         | 48,308               | 7.182                         | 0.08843            |       |
| Select Journals                          |                                            |                                        |                      |                               |                    |       |
| Search Journals                          |                                            |                                        |                      |                               |                    |       |
| APPLIED ENERGY                           |                                            |                                        |                      |                               |                    |       |
| <b>↑</b>                                 |                                            |                                        |                      |                               |                    |       |

### در صفحه اطلاعات مجله، روی گزینه Rank کلیک کنید.

| APPLIED ENERGY<br>IS SN: 0306-2619<br>ELSEVIER SCI LTD<br>THE BOULEWARD, LANGFORD LANE, KIDLINGTON, OXFORD OX5 1GB, OXON, ENGLAND<br>ENGLAND<br>Go to Journal Table of Contents Go to Ulrich's |                                            |                                             |                                                         |                                            |                                    | L<br>N<br>2               | Titles<br>ISO: Appl. Energy<br>JCR Abbrev: APPL ENERG<br>Categories<br>ENERGY & FUELS - SCIE;<br>ENGINEERING, CHEMICAL -<br>SCIE;<br>Languages<br>MULTI-LANGUAGE<br>24 Issues/Year; |                                         |                                     |                                        |                                                      |                                   |                                              |   |
|----------------------------------------------------------------------------------------------------|--------------------------------------------|---------------------------------------------|---------------------------------------------------------|--------------------------------------------|------------------------------------|---------------------------|----------------------------------------------------------------------------------------------------|-----------------------------------------|-------------------------------------|----------------------------------------|------------------------------------------------------|-----------------------------------|----------------------------------------------|---|
| Key Ind<br>Year -                                                                                                    | licators<br>Total<br>Citee<br><u>Graph</u> | Journal<br>Impact<br>Factor<br><u>Graph</u> | Impact<br>Factor<br>Without<br>Journal<br>Self<br>Cites | 5 Year<br>Impact<br>Factor<br><u>Graph</u> | Immediacy<br>Index<br><u>Graph</u> | Citable<br>Items<br>Graph | Cited<br>Half-<br>Life<br>Graph                                                                                                    | Citing<br>Haif-<br>Life<br><u>Graph</u> | Elgenfacto<br>Score<br><u>Graph</u> | Articie<br>Influence<br>Score<br>Graph | %<br>Articles<br>In Citable<br>Items<br><u>Graph</u> | Normalizer<br>Elgenfacto<br>Grach | Average<br>JIF<br>Percentile<br><u>Graph</u> |   |
|                                                                                                    |                                            |                                             |                                                         |                                            |                                    |                           |                                                                                                    |                                         |                                     |                                        |                                                      |                                   |                                              |   |
| 2013                                                                                                    | 15,437                                     | 5.261                                       | 3.414                                                   | 5.597                                      | 1.231                              | 952                       | 2.9                                                                                                    | 5.6                                     | 0.04                                | 1.127                                  | 98.63                                                | 4.44                              | 94.017                                       | 1 |
| 2012                                                                                                    | 9,818                                      | 4.781                                       | 3.378                                                   | 4.783                                      | 0.986                              | 739                       | 2.8                                                                                                    | 5.9                                     | 0.02                                | 1.033                                  | 98.78                                                | Not                               | 94.537                                       |   |
| 2011                                                                                                    | 0,034                                      | 5.108                                       | 3.165                                                   | 4.456                                      | 0.952                              | 558                       | 2.5                                                                                                    | 5.7                                     | 0.01                                | 0.874                                  | 96.59                                                | Not                               | 93.544                                       | ļ |
| 2010                                                                                                    | 3,919                                      | 3.915                                       | 2.192                                                   | 3.282                                      | 0.961                              | 415                       | 2.5                                                                                                    | 0.9                                     | 0.00                                | 0.001                                  | 95.90                                                | Not                               | 89.048                                       |   |
| 2009                                                                                                    | 1.084                                      | 1.274                                       | 1.061                                                   | 2.193                                      | 0.903                              | 091                       | 5.0                                                                                                    | 0.3                                     | 0.00                                | 0.562                                  | 100.00                                               | Not                               | 64,000                                       |   |
| 2008                                                                                                    | 1,201                                      | 1.071                                       | 0.047                                                   | 1.400                                      | 0.200                              | 100                       | 0.3                                                                                                    | 0.0                                     | 0.00                                | 0.620                                  | 100.00                                               | Not                               | 81 079                                       |   |
| 2007                                                                                                    | 725                                        | 1.000                                       | 0.917                                                   | Not A                                      | 0.140                              | 07                        | 9.8                                                                                                    | 0.1                                     | Not                                 | Not                                    | 100.00                                               | Not                               | 87.220                                       |   |
| 2000                                                                                                    | 470                                        | 0.604                                       | 0.610                                                   | Not A                                      | 0.144                              | 9/                        | 5.4                                                                                                    | 7.0                                     | Not                                 | Not                                    | 100.00                                               | Not                               | 52.924                                       |   |
| 2003                                                                                                    | 372                                        | 0.001                                       | 0.300                                                   | Not A                                      | 0.047                              | 80                        | 5.0                                                                                                    | 8.0                                     | Not                                 | Not                                    | 100.00                                               | Not                               | 38 299                                       |   |
| 2003                                                                                                    | 236                                        | 0.466                                       | 0.458                                                   | Not A                                      | 0.028                              | 115                       | 4.4                                                                                                    | 6.2                                     | Not                                 | Not                                    | 100.00                                               | Not                               | 42,558                                       |   |
| 2002                                                                                                    | 213                                        | 0.416                                       | 0.302                                                   | Not A                                      | 0.048                              | 65                        | 4.8                                                                                                    | 6.8                                     | Not .                               | Not.                                   | 100.00                                               | Not.                              | 43,452                                       |   |
| 2001                                                                                                    | 190                                        | 0.215                                       | 0.164                                                   | Not A                                      | 0.138                              | 66                        | 6.5                                                                                                    | 7.7                                     | Not                                 | Not                                    | 100.00                                               | Not                               | 29.850                                       |   |
| 2000                                                                                                    | 137                                        | 0.147                                       | 0.120                                                   | Not A                                      | 0.024                              | 83                        | 6.4                                                                                                    | 8.0                                     | Not                                 | Not                                    | 100.00                                               | Not                               | 22.018                                       |   |
| 1999                                                                                                    | 129                                        | 0.143                                       | 0.083                                                   | Not A                                      | 0                                  | 75                        | 6.8                                                                                                    | 7.3                                     | Not                                 | Not                                    | 100.00                                               | Not                               | 19.609                                       | ľ |
| 1998                                                                                                    | 122                                        | 0.132                                       | 0.087                                                   | Not A                                      | 0.098                              | 41                        | 7.0                                                                                                    | 5.9                                     | Not                                 | Not                                    | 100.00                                               | Not                               | 25.116                                       |   |
| 4                                                                                                    |                                            |                                             |                                                         |                                            |                                    |                           |                                                                                                    |                                         |                                     |                                        |                                                      |                                   |                                              |   |
|                                                                                                    |                                            |                                             |                                                         |                                            |                                    |                           |                                                                                                    |                                         |                                     |                                        |                                                      |                                   |                                              | į |
| Saure                                                                                                    |                                            |                                             |                                                         |                                            |                                    | _                         |                                                                                                    | _                                       |                                     | _                                      |                                                      | _                                 | 6                                            | l |
|                                                                                                    |                                            |                                             | . J                                                     | lournal S                                  | ource Da                           | 18                        |                                                                                                    |                                         |                                     |                                        |                                                      |                                   | Û                                            | l |
|                                                                                                    |                                            |                                             |                                                         |                                            |                                    |                           |                                                                                                    |                                         |                                     |                                        |                                                      |                                   |                                              | Î |
|                                                                                                    |                                            |                                             |                                                         |                                            |                                    |                           |                                                                                                    | Citabl                                  | e Items                             |                                        |                                                      |                                   |                                              |   |
| Rank                                                                                                    |                                            |                                             |                                                         |                                            |                                    |                           |                                                                                                    |                                         |                                     |                                        |                                                      |                                   |                                              |   |
|                                                                                                    |                                            |                                             |                                                         |                                            |                                    |                           |                                                                                                    |                                         |                                     |                                        | Oti                                                  | her (O)                           | (C/(C + O)                                   | ł |

در اینجا شاخص Q مجله قابل مشاهده است. از آن جا که مجله Applied Energy در دو حوزه موضوعی قرار دارد، شاخص Q آن در هر دو حوزه نمایش داده شده است.

| *                     | مشاهده شاخص Q مجله در حوزههای موضوعی مجله و در سالهای مختلف |                   |          |                |                |          |                |   |  |
|-----------------------|-------------------------------------------------------------|-------------------|----------|----------------|----------------|----------|----------------|---|--|
| Source Data           | JCR Im                                                      | JCR Impact Factor |          |                |                |          |                |   |  |
| Rank                  | ICP                                                         | ENERGY & FUELS    | S        |                | ENGINEERING, C | HEMICAL  |                |   |  |
|                       | Year                                                        | Rank              | Quartile | JIF Percentile | Rank           | Quartile | JIF Percentile |   |  |
| Cited Journal Data    | 2013                                                        | 7/83              | Q1       | 92.169         | 6/133          | Q1       | 95.865         | - |  |
|                       | 2012                                                        | 6/81              | Q1       | 93.210         | 6/133          | Q1       | 95.865         |   |  |
| Citing Journal Data   | 2011                                                        | 7/81              | Q1       | 91.975         | 7/133          | Q1       | 95.113         |   |  |
|                       | 2010                                                        | 14/79             | Q1       | 82.911         | 7/135          | Q1       | 95.185         |   |  |
| Box Plot              | 2009                                                        | 23/71             | Q2       | 68.310         | 24/128         | Q1       | 81.641         |   |  |
|                       | 2008                                                        | 27/67             | Q2       | 60.448         | 36/116         | Q2       | 69.397         |   |  |
|                       | 2007                                                        | 26/64             | Q2       | 60.156         | 42/114         | Q2       | 63.596         |   |  |
| Journal Relationships | 2006                                                        | 20/62             | Q2       | 68.548         | 38/110         | Q2       | 65.909         |   |  |
|                       | 2005                                                        | 28/63             | Q2       | 56.349         | 57/116         | Q2       | 51.293         |   |  |
|                       | 2004                                                        | 38/61             | Q3       | 38.525         | 77/116         | Q3       | 34.052         |   |  |
|                       | 2003                                                        | 35/62             | Q3       | 44.355         | 71/119         | Q3       | 40.756         |   |  |
|                       | 2002                                                        | 34/63             | Q3       | 46.825         | 76/126         | Q3       | 40.079         |   |  |
|                       | 2001                                                        | 44/66             | Q3       | 34.091         | 92/123         | Q3       | 25.610         |   |  |
|                       | 2000                                                        | 49/66             | Q3       | 26.515         | 97/117         | Q4       | 17.521         |   |  |
|                       | 1999                                                        | 49/64             | Q4       | 24.219         | 94/110         | Q4       | 15.000         |   |  |
|                       | 1998                                                        | 46/67             | Q3       | 32.090         | 93/113         | Q4       | 18.142         |   |  |
|                       | 1997                                                        | 37/58             | Q3       | 37.069         | 79/105         | Q4       | 25.238         |   |  |

#### · مشاهده و مقایسه شاخص Q چند عنوان مجله

برای مقایسه شاخص Q چند عنوان مجله، عناوین مجلات مورد نظر خود را یکی پس از دیگری در تب Select Journals وارد کنید. در قسمت نتایج جستجو، چک باکس کنار عنوان مجلات را تیک بزنید. سپس گزینه Compare Selected Journals را انتخاب کنید.

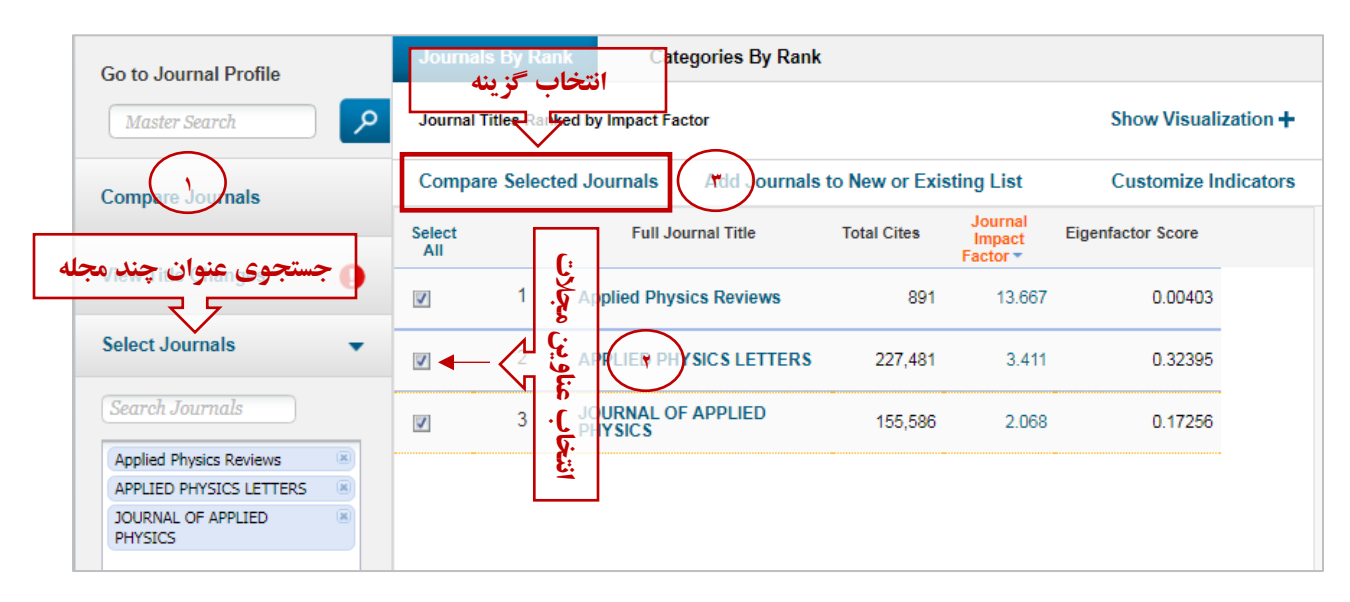

سپس از باکس سمت چپ و منوی Select Metrics، گزینه JIF را انتخاب و Submit کنید. اکنون شاخص Q مجله/مجلات مورد نظر قابل مشاهده است.

| Compare Journals                                                                                                    | مشاهده جارک مجلات جستجو شده                                                                     |                |
|----------------------------------------------------------------------------------------------------|-------------------------------------------------------------------------------------------------|----------------|
| 1. Select Comparison<br>© Quartile      © Trends                                                                                                    | Journal JIF Quartile APPLIED PHYSICS LETTERS Applied Physics Reviews JOURNAL OF APPLIED PHYSICS | Q1<br>Q1<br>Q2 |
| 2. Select Journals<br>3. Select J R Year<br>2016<br>JIF انتخاب<br>4. Select Categories<br>5. Select Metrics                                                                                                    |                                                                                                 |                |
| الجينية       الجينية       Submit       الملكة روى حمد المحمد المحمد ال |                                                                                                 |                |

 مشاهده و مقایسه شاخص Q مجلات یک یا چند حوزه موضوعی
 ابتدا گزینه Select Categories را انتخاب کرده و از بین موضوعات نمایش داده شده، موضوع یا موضوعات مد نظر خود را انتخاب نموده و سپس گزینه submit را فشار دهید.

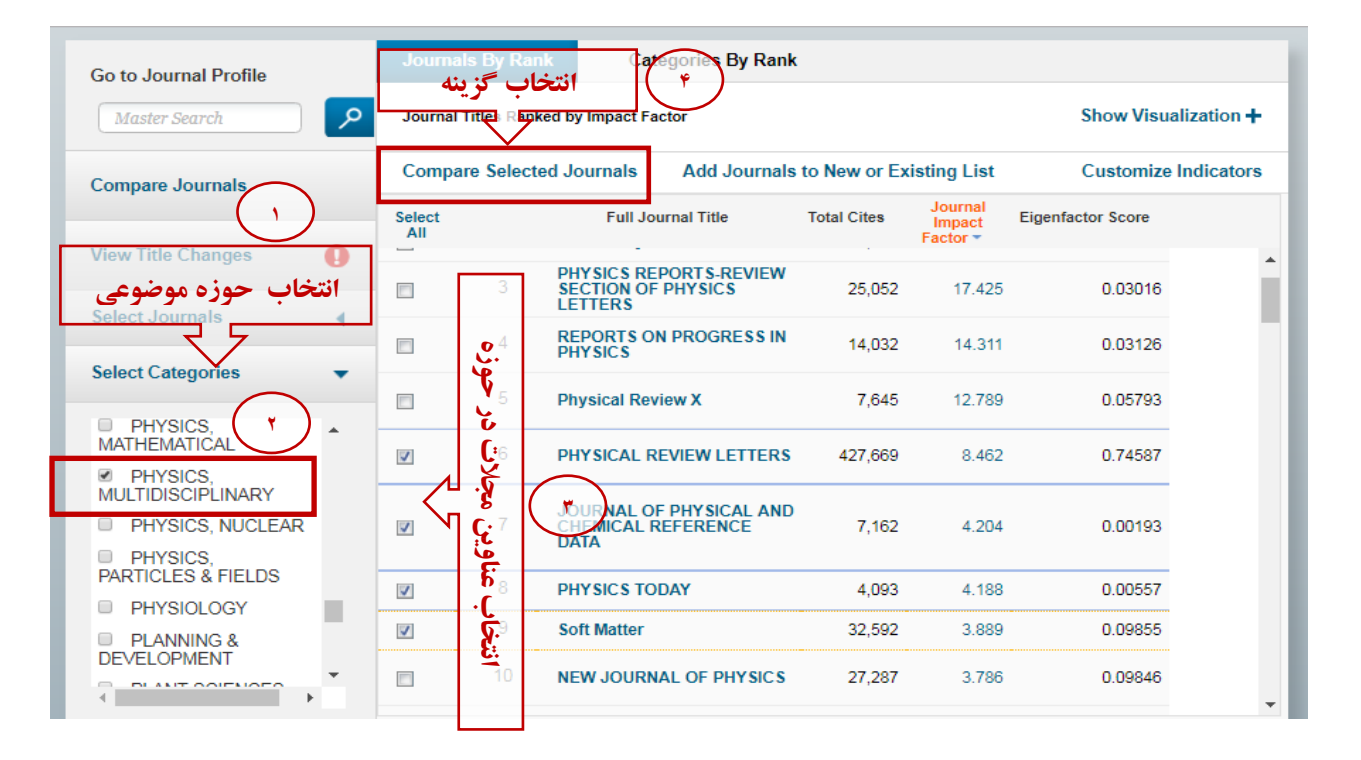

سپس از باکس سمت چپ و منوی Select Metrics، گزینه JIF را انتخاب و Submit کنید. اکنون شاخص Q مجله/ مجلات مورد نظر قابل مشاهده است.

| Compare Journals                                                                                                    | ی Q مجلات انتخاب شده                                                                                      | مشاهده شاخد  |
|----------------------------------------------------------------------------------------------------|----------------------------------------------------------------------------------------------------|--------------|
| 1. Select Comparison<br>© Quartile      © Trends                                                                                                    | Journal<br>JOURNAL OF PHYSICAL AND CHEMICAL<br>REFERENCE DATA<br>PHYSICAL REVIEW LETTERS<br>PHYSICS TODAY | JIF Quartile |
| 2. Select Journals                                                                                                    | Soft Matter                                                                                               | Q1           |
| 3. Select JCR Year<br>2016<br>JIF existing (م)<br>5. Select Categories<br>5. Select Vetrics<br>JIF-subject category<br>5-Year JIF<br>Immediacy Index<br>Eigenfactor<br>Submit: عنائی حوالی کی دولی کی دولی دولی دولی کی دولی کی دولی | ]                                                                                                    |              |